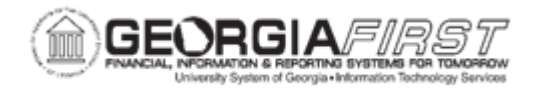

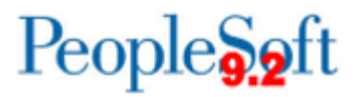

## PO.020.210 – PRINTING PURCHASE ORDERS

| Purpose                      | To print purchase orders.                                                                                             |
|------------------------------|----------------------------------------------------------------------------------------------------|
| Description                  | When an unauthorized copy of a purchase order is needed, users can print a copy for their records.                    |
| Security Role                | BOR_PO_REPORTS                                                                                                    |
| Dependencies/<br>Constraints | None                                                                                                    |
| Additional<br>Information    | Users should not use the Dispatch PO Process to print a PO unless the purchase order needs to have the signature box. |

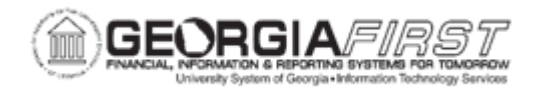

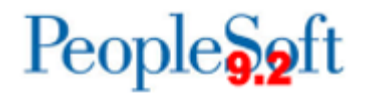

## **Procedure**

Below are step by step instructions on how to print purchase orders.

| Step | Action                                                                                                    |
|------|----------------------------------------------------------------------------------------------------|
| 1.   | Click the NavBar icon.                                                                                                    |
| 2.   | Click the Menu icon.                                                                                                    |
| 3.   | Click the <b>Purchasing</b> link.                                                                                                    |
| 4.   | Click the Purchase Orders link.                                                                                                    |
| 5.   | Click the Review PO Information.                                                                                                    |
| 6.   | Click the <b>Print POs</b> link.                                                                                                    |
| 7.   | Enter or search for a Run Control ID.                                                                                                    |
| 8.   | Enter the business unit in the <b>Business Unit</b> field.                                                                                                    |
| 9.   | Enter or search for a purchase order number in the <b>PO ID</b> field.                                                                                                    |
| 10.  | In the Miscellaneous Option section, select one or more of the following options:                                                                                                    |
|      | <ul> <li>Print Changes Only – this option will allow users to see any changes made to the Purchase Order rather than the entire Purchase Order.</li> <li>Print PO Item Description – this option allows users to print the item description form the Maintain Purchase Order – Purchase Order page.</li> <li>Print Duplicate – this option prints the word Duplicate to each purchase order.</li> </ul> |
| 11.  | Click the <b>Save</b> button.                                                                                                    |
| 12.  | Click the <b>Run</b> button. The Process Scheduler Request window appears.                                                                                                    |
| 13.  | Verify the <b>PO BI Publisher Dispatch</b> checkbox is selected.                                                                                                    |
| 14.  | Click the <b>OK</b> button.                                                                                                    |
| 15.  | Click the <b>Process Monitor</b> link. The system navigates to the Process Monitor page.                                                                                                    |
| 16.  | Click the Refresh button until the Run Status changes to Success and the Distribution changes to Posted.                                                                                                    |
| 17.  | Click the Report Manager link.                                                                                                    |
| 18.  | Click the Administration tab.                                                                                                    |
| 19.  | Click the file name in the <b>Description</b> column. The purchase order opens in a new window.                                                                                                    |

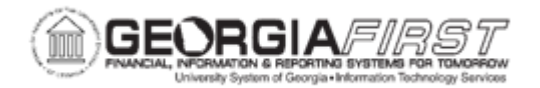

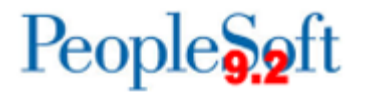

| Step | Action                                                         |
|------|----------------------------------------------------------------|
| 20.  | Print the purchase order using the browser's print dialog box. |